#### 11 选 5 型跟随软件使用说明 目录(按住键盘 CTRL 键点目录可直接跳转)

| 安装兼容性说明                   | 1  |
|---------------------------|----|
| 界面简介                      | 2  |
| 历史号码在线更新                  | 6  |
| 历史号码手工输入和删除               | 7  |
| 历史号码文本的灌装(读取历史号码文本到软件数据库) | 8  |
| 检索期数的选择和设置                | 10 |
| 检索位的设置                    | 11 |
| 检索期数的设置                   | 12 |
| 手动检索号码设置                  | 13 |
| 检索类型选择                    | 14 |
| 结果类型选择                    | 14 |
| 组合检索                      | 15 |
| 软件设置                      | 17 |
| 参数说明                      |    |
| 联系我们(技术支持及注册软件):          |    |

# 安装兼容性说明

如果是 Windows10 操作系统,安装的时候请鼠标右键点击安装文件,右键点击 - "属性" - "兼容性" - 选 中 " 以 兼 容 模 式 运 行 这 个 程 序 " - 选 择 系 统 " Windows7 "

| JYKset   | tup.exe 属性      |                |           |                      | × |      |   |    |
|----------|-----------------|----------------|-----------|----------------------|---|------|---|----|
| 常规       | 兼容性 安全          | 详细信息 以         | 人前的版本     |                      |   |      |   |    |
| 如果此和容性疑知 | 呈序不能在这个<br>准解答。 | 版本的 Windov     | vs 上正常工作, | 请 <mark>尝试运行兼</mark> |   |      |   |    |
|          | 运行兼容性影          | 砂維解答           | ]         |                      |   |      |   |    |
| 如何手起     | 动选择兼容性设         | · <u>晋?</u>    |           |                      |   |      |   |    |
| 兼容樽      | 観               |                |           |                      |   |      |   |    |
| ☑以       | 兼容模式运行运         | 这个程序:          |           |                      |   |      |   |    |
| Wind     | dows 7          |                | ~         |                      |   |      |   |    |
| Wind     | dows Vista      |                |           |                      |   |      |   |    |
| Wind     | dows Vista (Se  | ervice Pack 1) |           |                      |   |      |   |    |
| Wind     | dows Vista (Se  | ervice Pack 2) |           |                      |   |      |   |    |
| Wind     | lows 8          |                |           |                      |   |      |   |    |
| 8 101    | (256)色          |                |           |                      |   |      |   |    |
| 0 121    | (200)[2         |                |           |                      |   |      |   |    |
| □用       | 640 x 480 屏幕    | 幕分辨率运行         |           |                      |   |      |   |    |
| 一替       | 代高 DPI 缩放谷      | 亍为。            |           |                      |   |      |   |    |
| 「缩       | 放执行:            |                |           |                      |   |      |   |    |
| 应用       | 程序              |                | ~         |                      |   |      |   |    |
| □禁       | 用全屏优化           |                |           |                      |   |      |   |    |
|          |                 | - 11 - 27 - 44 |           |                      |   |      |   |    |
|          | 管理页身份运行         | 此程序            |           |                      |   |      |   |    |
|          |                 |                |           |                      |   |      |   |    |
|          | ●更改所有用          | 户的设置           |           |                      |   |      |   |    |
|          |                 |                |           |                      |   |      |   |    |
|          |                 | 确定             | 取消        | 应用(A)                |   | 梅宁   |   |    |
|          |                 |                |           |                      | 并 | WEAE | 一 | 同月 |

Windows7的兼容性安装,可以解决部分Windows10和本软件的兼容性问题。

# 界面简介

整体界面如图:

选5型跟随分析大师软件最新版本下载: http://down.cnbcw.com/SOFT/GSFXJS/11S5/11S5GSFXDS.exe 2 / 18

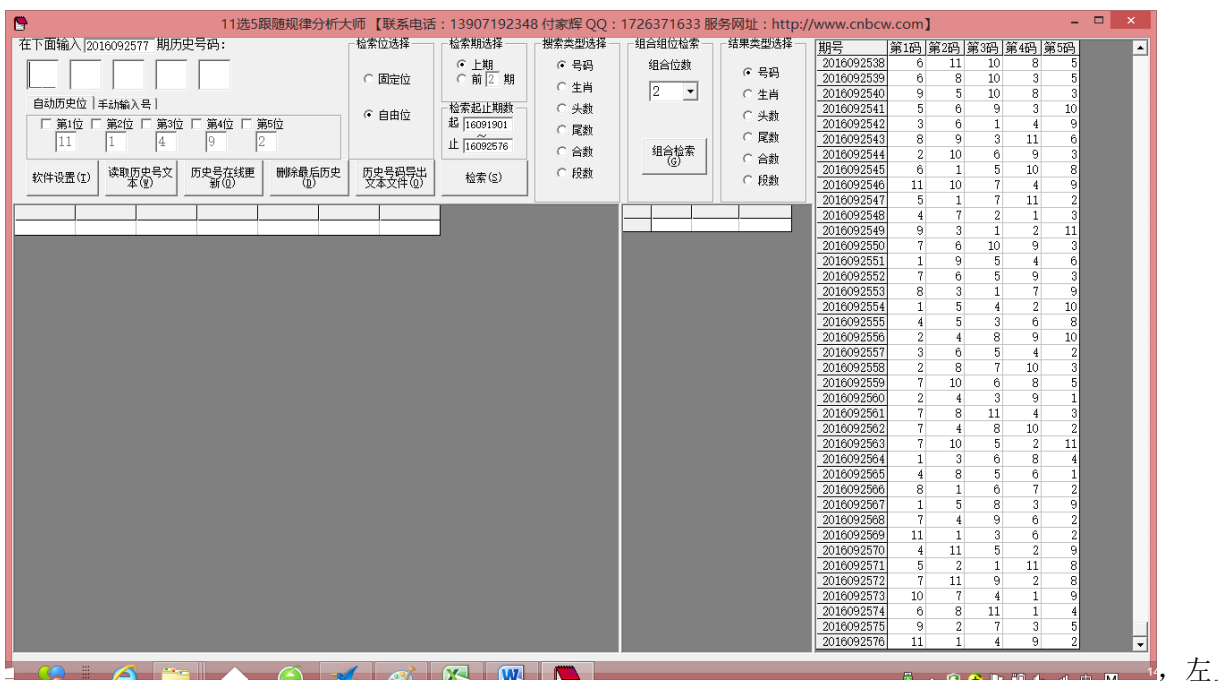

左上角为

| 在下面输入[2016092577 期历史号码: | -检索位选择            | 检索期选择          | 搜索类型选择一 | 组合组位检索一 | 「结果类型选择一 |
|-------------------------|-------------------|----------------|---------|---------|----------|
|                         | a m+0             | ● 上期<br>● 光回   | ⊙ 号码    | 组合位数    | ④ 号码     |
|                         | ○ 固定位             | ○前2期           | ○ 生肖    | 2 -     | 〇生肖      |
| 自动历史位 毛动输入号             | ☞ 自由位             | 检索起止期数         | ○ 头数    |         | ○ 头数     |
|                         |                   | 起 16091901     | ○ 尾数    |         | ○ 尾拗     |
|                         |                   | LE  16092576   | ○ 合数    | 组合检索    | ○ 合数     |
|                         | 历史号码导出<br>文本文件(0) | 检索( <u>S</u> ) | ○ 段数    |         | ○段数      |
|                         |                   |                |         |         |          |

功能区域:

选5型跟随分析大师软件最新版本下载: http://down.cnbcw.com/SOFT/GSFXJS/11S5/11S5GSFXDS.exe 3 / 18

| 期号         | 第1码 | 第2码 | 第3码 | 第4码 | 第5码 |   |
|------------|-----|-----|-----|-----|-----|---|
| 2016092538 | 6   | 11  | 10  | 8   | 5   |   |
| 2016092539 | 6   | 8   | 10  | 3   | 5   |   |
| 2016092540 | 9   | 5   | 10  | 8   | 3   |   |
| 2016092541 | 5   | 6   | 9   | 3   | 10  |   |
| 2016092542 | 3   | 6   | 1   | 4   | 9   |   |
| 2016092543 | 8   | 9   | 3   | 11  | 6   |   |
| 2016092544 | 2   | 10  | 6   | 9   | 3   |   |
| 2016092545 | 6   | 1   | 5   | 10  | 8   |   |
| 2016092546 | 11  | 10  | 7   | 4   | 9   |   |
| 2016092547 | 5   | 1   | 7   | 11  | 2   |   |
| 2016092548 | 4   | 7   | 2   | 1   | 3   |   |
| 2016092549 | 9   | 3   | 1   | 2   | 11  |   |
| 2016092550 | 7   | 6   | 10  | 9   | 3   |   |
| 2016092551 | 1   | 9   | 5   | 4   | 6   |   |
| 2016092552 | 7   | 6   | 5   | 9   | 3   |   |
| 2016092553 | 8   | 3   | 1   | 7   | 9   |   |
| 2016092554 | 1   | 5   | 4   | 2   | 10  |   |
| 2016092555 | 4   | 5   | 3   | 6   | 8   |   |
| 2016092556 | 2   | 4   | 8   | 9   | 10  |   |
| 2016092557 | 3   | 6   | 5   | 4   | 2   |   |
| 2016092558 | 2   | 8   | 7   | 10  | 3   |   |
| 2016092559 | 7   | 10  | 6   | 8   | 5   |   |
| 2016092560 | 2   | 4   | 3   | 9   | 1   |   |
| 2016092561 | 7   | 8   | 11  | 4   | 3   |   |
| 2016092562 | 7   | 4   | 8   | 10  | 2   |   |
| 2016092563 | 7   | 10  | 5   | 2   | 11  |   |
| 2016092564 | 1   | 3   | 6   | 8   | 4   |   |
| 2016092565 | 4   | 8   | 5   | 6   | 1   |   |
| 2016092566 | 8   | 1   | 6   | 7   | 2   |   |
| 2016092567 | 1   | 5   | 8   | 3   | 9   |   |
| 2016092568 | 7   | 4   | 9   | 6   | 2   |   |
| 2016092569 | 11  | 1   | 3   | 6   | 2   |   |
| 2016092570 | 4   | 11  | 5   | 2   | 9   |   |
| 2016092571 | 5   | 2   | 1   | 11  | 8   |   |
| 2016092572 | 7   | 11  | 9   | 2   | 8   |   |
| 2016092573 | 10  | 7   | 4   | 1   | 9   |   |
| 2016092574 | 6   | 8   | 11  | 1   | 4   |   |
| 2016092575 | 9   | 2   | 7   | 3   | 5   |   |
| 2016092576 | 11  | 1   | 4   | 9   | 2   | - |

右半部分为:

左下角:

选5型跟随分析大师软件最新版本下载: http://down.cnbcw.com/SOFT/GSFXJS/11S5/11S5GSFXDS.exe 4 / 18

为开奖号,

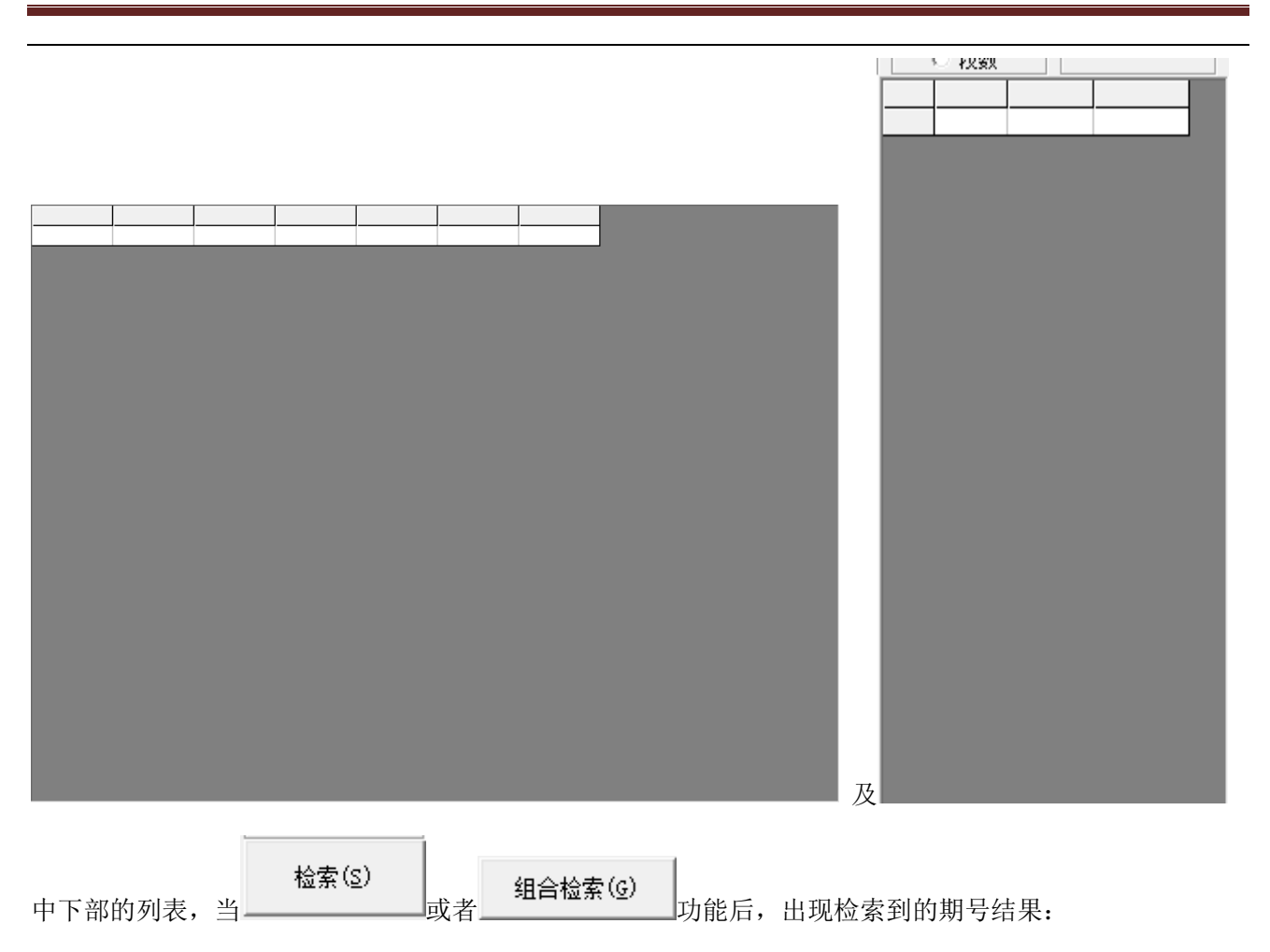

| 期号         | 第1码 | 第2码 | 第3码 | 第4码 | 第5码 | 上期开奖           |
|------------|-----|-----|-----|-----|-----|----------------|
| 2016091906 | 2   | 1   | 6   | 7   | 9   | 07 10 09 01 11 |
| 2016091907 | 1   | 3   | 6   | 9   | 10  | 02 01 06 07 09 |
| 2016091908 | 10  | 2   | 11  | 3   | 6   | 01 03 06 09 10 |
| 2016091910 | 8   | 5   | 3   | 10  | 9   | 01 04 07 09 03 |
| 2016091913 | 8   | 11  | 3   | 2   | 9   | 04 07 02 09 01 |
| 2016091918 | 11  | 2   | 6   | 4   | 3   | 09 10 04 01 07 |
| 2016091930 | 10  | 6   | 8   | 11  | 4   | 04 03 09 06 01 |
| 2016091933 | 9   | 1   | 10  | 4   | 8   | 05 09 02 06 01 |
| 2016091934 | 11  | 1   | 9   | 5   | 7   | 09 01 10 04 08 |
| 2016091935 | 1   | 9   | 6   | 11  | 8   | 11 01 09 05 07 |
| 2016091936 | 1   | 11  | 2   | 10  | 3   | 01 09 06 11 08 |
| 2016091941 | 8   | 4   | 7   | 10  | 5   | 11 06 09 02 01 |
| 2016091946 | 7   | 8   | 4   | 9   | 3   | 07 10 01 05 09 |
| 2016091965 | 10  | 11  | 3   | 9   | 6   | 01 06 08 07 09 |
| 2016091970 | 11  | 8   | 6   | 4   | 10  | 11 09 07 01 03 |
| 2016091974 | 3   | 2   | 9   | 5   | 7   | 05 06 07 09 01 |
| 2016091979 | 4   | 6   | 3   | 11  | 2   | 02 10 08 01 09 |
| 2016092001 | 9   | 6   | 5   | 11  | 4   | 01 03 07 08 09 |
| 2016092009 | 9   | 1   | 11  | 2   | 4   | 03 08 10 09 01 |
| 2016092010 | 4   | 1   | 3   | 7   | 5   | 09 01 11 02 04 |
| 2016092013 | 8   | 10  | 4   | 7   | 2   | 09 10 05 01 03 |
| 2016092028 | 6   | 3   | 8   | 5   | 2   | 08 03 06 01 09 |
| 2016092034 | 4   | 5   | 2   | 6   | 9   | 01 04 09 06 10 |
| 2016092036 | 4   | 6   | 3   | 5   | 2   | 02 09 01 03 08 |
| 2016092043 | 1   | 11  | 6   | 2   | 10  | 10 05 02 01 09 |
| 2016092054 | 7   | 5   | 11  | 10  | 9   | 06 05 09 01 10 |
| 2016092056 | 10  | 9   | 5   | 4   | 3   | 09 01 03 04 07 |
| 2016092058 | 3   | 11  | 1   | 8   | 9   | 09 06 11 04 01 |
| 001000000  |     | 0   |     |     | 4.6 | 00 11 01 00 00 |

| 序号 | 结果 | 出现次数 | 百分比     |
|----|----|------|---------|
| 1  | 6  | 58   | 10.642% |
| 2  | 3  | 55   | 10.092% |
| 3  | 9  | 52   | 9.541%  |
| 4  | 2  | 52   | 9.541%  |
| 5  | 1  | 52   | 9.541%  |
| 6  | 4  | 49   | 8.991%  |
| 7  | 11 | 48   | 8.807%  |
| 8  | 8  | 47   | 8.624%  |
| 9  | 10 | 46   | 8.440%  |
| 10 | 7  | 45   | 8.257%  |
| 11 | 5  | 41   | 7.523%  |
|    |    |      |         |

中间下半部分的列表也会出现统计结果:

#### 历史号码在线更新

历史号在线更 新 (0)

点 按钮 按钮,可以在先更新历史号码到当前最新开奖的一期,更新历史号码之前请确认电脑连接 上了互联网。在线更新到最新的历史号码后,可以不用使用下面的"历史号码手工输入"以及"历史号码 文本的灌装(读取历史号码文本到软件数据库)"功能。

#### 历史号码手工输入和删除

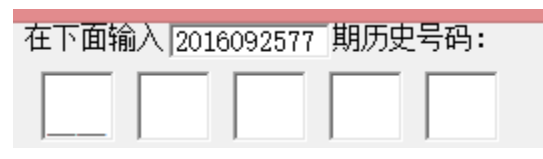

在此依次输入历史号码,软件的历史号码按照落地顺序输入,个位数的前面补0,5要输入"05",输完了 一个号码就自动跳到下一空格输入下一格落地码,如果把特码输完,软件历史号码就会自动跳到历史列表 里面。每输入完一期历史号码,就会提示您接着输入下一期的历史号码,您接着输一直输入到最新开奖的 一期历史号码为止(适合不方便上网更新历史号码的时候)。

删除最后历史 (<u>D</u>)

也可以在历史号码列表选中某一列之后点鼠标右键删除历史号码:

| 2010002000 | г  | U   | J        | 0    | T    |     |
|------------|----|-----|----------|------|------|-----|
| 2016092566 | 8  | 1   | 6        | 7    | 2    |     |
| 2016092567 | 1  | 5   | 8        | 3    | 9    |     |
| 2016092568 |    | вще | ㅎ르찌      | 0)   |      |     |
| 2016092569 |    | 守山川 | JSC 518( | 0)   |      |     |
| 2016092570 |    | 删除最 | 后历史(     | E)   |      | - 8 |
| 2016092571 |    | 清空历 | 使号码(     | C)   |      | - 8 |
| 2016092572 |    | 删除至 | 院完期(     | וח   |      | - 8 |
| 2016092573 |    |     |          |      |      |     |
| 2016092574 |    | 删除最 | 后指定了     | 双量期历 | 史(E) | - 8 |
| 2016092575 | 9  | 2   | 7        | 3    | 5    |     |
| 2016092576 | 11 | 1   | 4        | 9    | 2    |     |

▶ 弹出小菜单, 点"清空历史号码 (<u>C</u>)"菜单,

可以删除历史号码的所有数据;点"删除到指定期(D)"菜单,那么历史号码将自动删除到指定列的期数;亦可以选择菜单"删除最后指定数量期历史(E)",然后进入如图显示提示框:

| 2016092563            | 7    | 10            | - 5          | 2    | - 11 |   |
|-----------------------|------|---------------|--------------|------|------|---|
|                       |      | 删             | 除期数          | Ż    |      | × |
| 请输入需要册<br>,那么就将册<br>5 | 除最后线 | 多少期历<br>内3期历] | 〕史号码<br>史号码) | (例如输 | )λ3  |   |
| 2016092573            | 10   | 7             | 4            | - 1  | 9    |   |
| 2016092574            | 6    | 8             | 11           | 1    | 4    |   |
| 2016092575            | 9    | 2             | 7            | 3    | 5    |   |
| 2016092576            | 11   | 1             | 4            | 9    | 2    | - |

,这里输入相应的数字就将作为最后删除的

期数。例如这里输入 5,就是删除最后 5 期。假如目前历史开奖号码截止到 2016092576 期,那么就将删除 到 2016092571 期。

选 5 型跟随分析大师软件最新版本下载: http://down.cnbcw.com/SOFT/GSFXJS/11S5/11S5GSFXDS.exe 7 / 18

| 2010092909 | 4  | 0 J U I        |
|------------|----|----------------|
| 2016092566 | 8  | 1 6 7 2        |
| 2016092567 | 1  |                |
| 2016092568 | 7  | 导出历史号码(O)      |
| 2016092569 | 11 | 删除最后历史(E)      |
| 2016092570 | 4  | 法容历史号码(C)      |
| 2016092571 | 5  |                |
| 2016092572 | 7  | 咖啡到远定期(D)      |
| 2016092573 | 10 | 删除最后指定数量期历史(E) |
| 2016092574 | 6  | 8 11 1 4       |

如果点菜单"导出历史号码(0)" 表导出到 Excel 文件:

|    | A          | В   | С   | D   | E   | F   | ( |
|----|------------|-----|-----|-----|-----|-----|---|
| 1  | 期号         | 第1码 | 第2码 | 第3码 | 第4码 | 第5码 |   |
| 2  | 2016091901 | 10  | 9   | 6   | 4   | 11  |   |
| 3  | 2016091902 | 2   | 7   | 11  | 9   | 4   |   |
| 4  | 2016091903 | 11  | 4   | 6   | 3   | 2   |   |
| 5  | 2016091904 | 6   | 4   | 9   | 2   | 3   |   |
| 6  | 2016091905 | 7   | 10  | 9   | 1   | 11  |   |
| 7  | 2016091906 | 2   | 1   | 6   | 7   | 9   |   |
| 8  | 2016091907 | 1   | 3   | 6   | 9   | 10  |   |
| 9  | 2016091908 | 10  | 2   | 11  | 3   | 6   |   |
| 10 | 2016091909 | 1   | 4   | 7   | 9   | 3   |   |
| 11 | 2016091910 | 8   | 5   | 3   | 10  | 9   |   |
| 12 | 2016091911 | 9   | 3   | 4   | 11  | 8   |   |
| 13 | 2016091912 | 4   | 7   | 2   | 9   | 1   |   |
| 14 | 2016091913 | 8   | 11  | 3   | 2   | 9   |   |
| 15 | 2016091914 | 1   | 11  | 2   | 6   | 8   |   |
| 16 | 2016091915 | 11  | 7   | 10  | 2   | 9   |   |
| 17 | 2016091916 | 11  | 8   | 4   | 5   | 2   |   |
| 18 | 2016091917 | 9   | 10  | 4   | 1   | 7   |   |

#### 历史号码文本的灌装(读取历史号码文本到软件数据库)

201609190507100901112016091906020106070920160919070103060910201609190810021103062016091909010407090320160919100805031009201609191109030411082016091912040702090120160919130811030209

可以将列

| 11选5 | 型跟随分析大师软件说明文档 |
|------|---------------|
|------|---------------|

| -                                                                                                    | 更新至16092577期历史号码 - 记事本 × |
|----------------------------------------------------------------------------------------------------|--------------------------|
| 文件(F) 编辑(E) 格式(O) 查看(                                                                                                    | /) 帮助(H)                 |
| 2016091901         10         09         06         04         1           2016091902         02         07         11         09         0           2016091902         02         07         11         09         0           2016091903         11         04         06         03         0           2016091904         06         04         09         02         0           2016091905         07         10         09         01         1           2016091906         02         01         06         07         0           2016091907         01         03         06         09         1           2016091908         10         02         11         03         0           2016091909         01         04         07         09         0           2016091910         08         05         03         10         0           2016091911         09         03         04         11         03         02           2016091913         08         11         03         02         0           2016091914         01         11         02         06 |                          |
| 2016091916       11       08       04       05       0.         2016091917       09       10       04       01       0.         2016091918       11       02       06       04       0.         2016091919       10       11       07       01       0.         2016091920       05       02       04       08       1.         2016091921       03       10       07       01       0.         2016091922       03       11       02       09       0.         2016091923       06       03       02       10       1         2016091924       06       10       03       02       0.         2016091925       02       07       11       08       0.         2016091926       07       09       03       08       0.         2016091927       04       06       01       02       0.         2016091928       06       04       01       02       0.         2016091929       04       03       09       06       0                                                                                                    |                          |

将把软件现有历史号码资料清空,然后将文本文件文件从头期数开始作为第一期全部读取到软件数据库中来。

同样,历史号码可以通过点

|                          | 更新至16092577期历史号码 - 记事本 🛛 🛛 🗙 |
|--------------------------|------------------------------|
| 文件(F) 编辑(E) 格式(O) 查看(    | ) 帮助(H)                      |
| 2016091901 10 09 06 04 1 | <u>^</u>                     |
| 2016091902 02 07 11 09 0 |                              |
|                          |                              |
|                          |                              |
|                          |                              |
| 2016091907 01 03 06 09 1 |                              |
| 2016091908 10 02 11 03 0 |                              |
| 2016091909 01 04 07 09 0 |                              |
| 2016091910 08 05 03 10 0 |                              |
| 2016091911 09 03 04 11 0 |                              |
| 2016091912 04 07 02 09 0 |                              |
|                          |                              |
| 2016091914 01 11 02 06 0 |                              |
|                          |                              |
| 2016091917 09 10 04 01 0 |                              |
| 2016091918 11 02 06 04 0 |                              |
| 2016091919 10 11 07 01 0 |                              |
| 2016091920 05 02 04 08 1 |                              |
| 2016091921 03 10 07 01 0 |                              |
| 2016091922 03 11 02 09 0 |                              |
| 2016091923 06 03 02 10 1 |                              |
| 2016091924 06 10 03 02 0 |                              |
| 2010091925 02 07 11 08 0 |                              |
| 2016091927 04 06 01 02 0 |                              |
| 2016091928 06 04 01 02 0 |                              |
| 2016091929 04 03 09 06 0 | v                            |
| <                        | ×                            |
|                          |                              |

文件,便于保存和备份以及转移到其他机器上供软件读取。

#### 检索期数的选择和设置

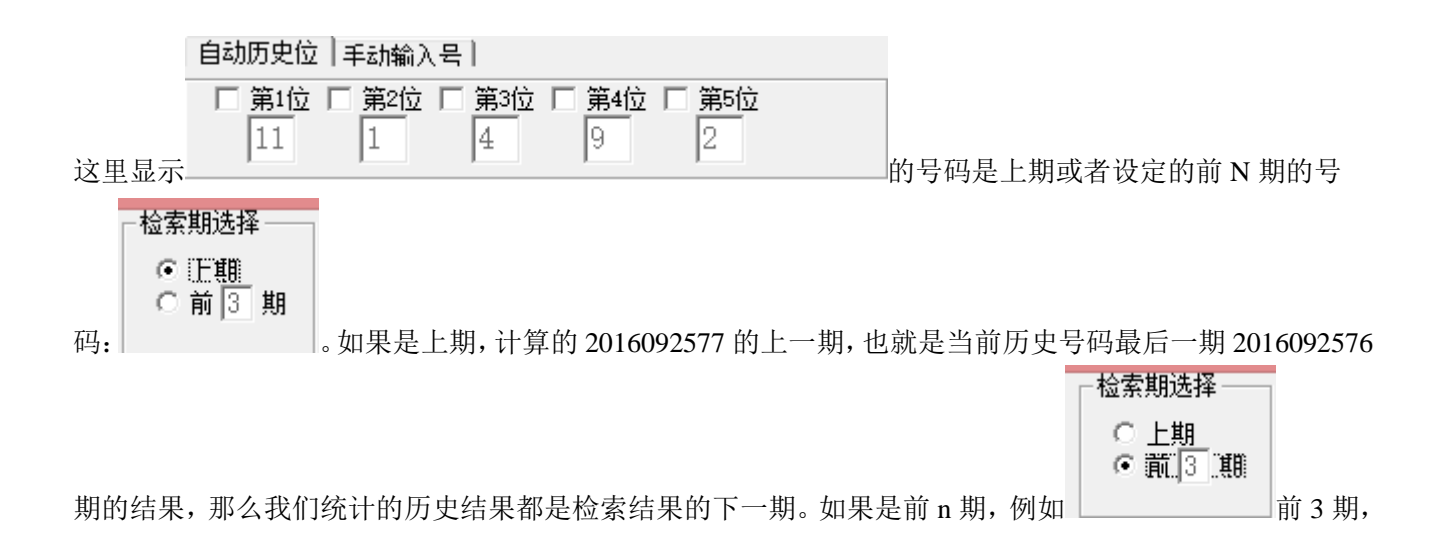

| □ 第1位 □ 第2位 □ 第3位 □ 第4位 □<br>6 8 11 1<br>那么搜索的结果                                                                               | <b>第5位</b><br>4<br>也是当前要计算的 2016092577      |
|----------------------------------------------------------------------------------------------------|---------------------------------------------|
| 的前 3 期的 2016092574 期的开奖结果,统计的也是检索:的,都是历史上对应期数间隔对应的将要开奖的结果的前                                                                    | 结果的后3期;综上所述,说明我们检索结果统计<br>前面若干期相同间隔期的跟随性分析。 |
|                                                                                                    |                                             |
| 检索位的设置                                                                                                    |                                             |
| 检索位选择一一                                                                                                    |                                             |
| ○ 固定位                                                                                                    |                                             |
| ● 自由位                                                                                                    |                                             |
| 这里选择可以设置检索的期号里面是否是                                                                                                    | 是"固定位"或者"自由位","固定位"是检索的时候号                  |
| [                                                                                                    | -检索位选择                                      |
|                                                                                                    | <ul> <li>● 固定位</li> </ul>                   |
|                                                                                                    | ○ 自由位                                       |
| 码需要对应所设置的位数的号码的位置,例如:设置为                                                                                                    | ,                                           |
| 自动历史位十手动输入号十                                                                                                    |                                             |
| □       第1位       □       第2位       ▼       第3位       □       第4位       ▼       第5位         6       8       11       1       4 | 位数选择第3位和第5位。分别为11和4。那么                      |
| 检索( <u>s</u> )<br>结果这里出现的的检索的符合条件结果                                                                                            |                                             |

| 期号         | 第1码 | 第2码 | 第3码 | 第4码 | 第5码 | 前期开奖 |      |       |    |    |
|------------|-----|-----|-----|-----|-----|------|------|-------|----|----|
| 2016092012 | 9   | 10  | 5   | 1   | 3   |      | 09 0 | )1 11 | 02 | 04 |
| 2016092164 | 9   | 2   | 4   | 7   | 3   |      | 03 0 | )1 11 | 09 | 04 |
| 2016092215 | 7   | 9   | 4   | 10  | 5   |      | 09 1 | .0 11 | 08 | 04 |
| 2016092243 | 4   | 1   | 10  | 7   | 2   |      | 06 0 | 3 11  | 09 | 04 |
| 2016092360 | 9   | 11  | 10  | 2   | 8   |      | 01 0 | 07 11 | 10 | 04 |

▋\_\_\_\_,前期开奖只能

是平3位和平5位分别为11和4的结果。

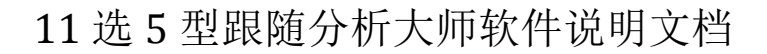

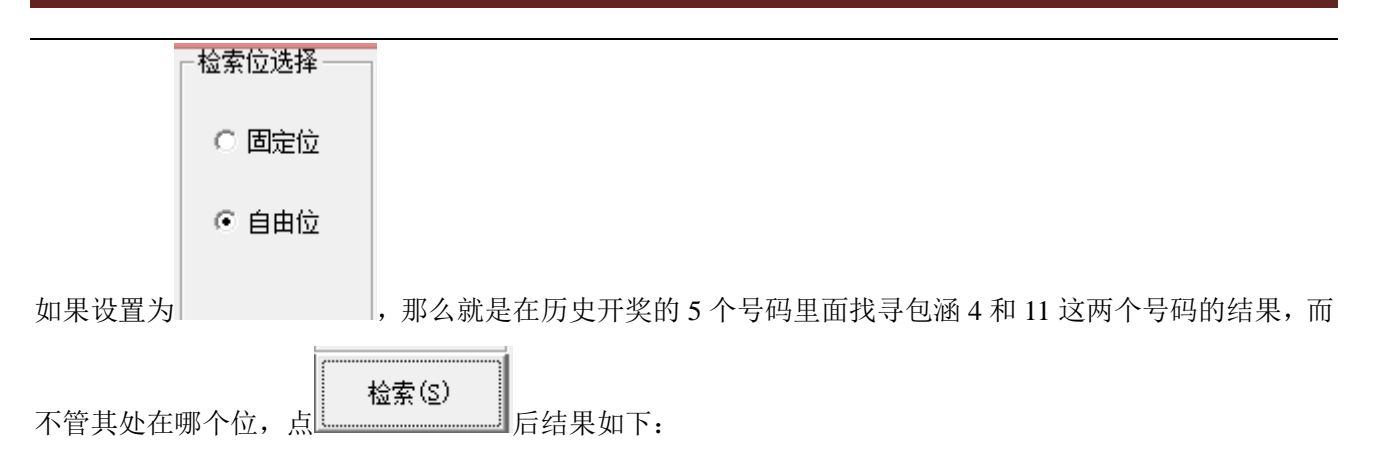

| 期号         | 第1码 | 第2码 | 第3码 | 第4码 | 第5码 | 前期开奖       |       |  |
|------------|-----|-----|-----|-----|-----|------------|-------|--|
| 2016091904 | 6   | 4   | 9   | 2   | 3   | 10 09 06 ( | 04 11 |  |
| 2016091905 | 7   | 10  | 9   | 1   | 11  | 02 07 11 0 | 09 04 |  |
| 2016091906 | 2   | 1   | 6   | 7   | 9   | 11 04 06 0 | 03 02 |  |
| 2016091914 | 1   | 11  | 2   | 6   | 8   | 09 03 04 3 | 11 08 |  |
| 2016091919 | 10  | 11  | 7   | 1   | 8   | 11 08 04 0 | 05 02 |  |
| 2016091921 | 3   | 10  | 7   | 1   | 6   | 11 02 06 0 | 04 03 |  |
| 2016091933 | 9   | 1   | 10  | 4   | 8   | 10 06 08 3 | 11 04 |  |
| 2016091940 | 11  | 6   | 9   | 2   | 1   | 08 05 07 0 | 04 11 |  |
| 2016091947 | 9   | 3   | 7   | 6   | 5   | 04 05 02 3 | 11 01 |  |
| 2016091953 | 6   | 1   | 3   | 7   | 5   | 05 11 06 0 | 04 03 |  |
| 2016091954 | 2   | 5   | 4   | 9   | 6   | 04 11 08 0 | 06 02 |  |
| 2016091960 | 9   | 5   | 7   | 11  | 3   | 04 02 08 3 | 11 09 |  |
| 2016091973 | 5   | 6   | 7   | 9   | 1   | 11 08 06 0 | 04 10 |  |
| 2016091980 | 11  | 3   | 7   | 4   | 1   | 05 11 08 0 | 01 04 |  |
| 2016001002 | 2   | 0   | k   | 11  | 0   | 04.06.02   | 11 02 |  |

### 检索期数的设置

#### - 检索起止期数 --

起 16091901 止 16092576

76 默认检索期数,是当前历史号码范围的第一期到最后一期。这里可以修改某个区间,例如设

-检索起止期数 --起 2016092301

置为 止 2016092576 ,那么在此区间内,同样刚才检索的设置

自动历史位(手动输入号)

| □ 第1位 | □ 第2位 | ☑ 第3位 | 🗆 第4位 | ☑ 第5位 |
|-------|-------|-------|-------|-------|
| 6     | 8     | 11    | 1     | 4     |

检索结果如下:

可见都是 2016092301 期之后的开奖结果。

|            |     |     |     |     |     | L S Z LI - TT AL |         |      |    |  |
|------------|-----|-----|-----|-----|-----|------------------|---------|------|----|--|
| 期号         | 第1码 | 第2码 | 第3码 | 第4码 | 第5码 | 前期开奖             |         |      |    |  |
| 2016092356 | 9   | 10  | 5   | 2   | 1   | 11               | . 03 06 | ô 05 | 04 |  |
| 2016092360 | 9   | 11  | 10  | 2   | 8   | 01               | 07 13   | 1 10 | 04 |  |
| 2016092302 | 5   | 4   | 9   | 8   | 3   | 10               | 0 80    | 4 02 | 11 |  |
| 2016092303 | 5   | 9   | 7   | 10  | 3   | 11               | . 06 04 | 4 07 | 08 |  |
| 2016092311 | 10  | 3   | 1   | 2   | 5   | 07               | 04 03   | 3 11 | 09 |  |
| 2016092345 | 6   | 3   | 2   | 5   | 11  | 90               | 04 1    | 1 08 | 05 |  |
| 2016092374 | 11  | 1   | 7   | 9   | 4   | 04               | 05 0    | 1 02 | 11 |  |
| 2016092377 | 4   | 6   | 11  | 9   | 10  | 11               | 01 0    | 7 09 | 04 |  |
| 2016092380 | 5   | 4   | 8   | 7   | 9   | 04               | 06 13   | 1 09 | 10 |  |
| 2016092382 | 2   | 4   | 1   | 9   | 10  | 05               | i 04 08 | 3 11 | 03 |  |
| 2016092404 | 4   | 7   | 8   | 10  | 11  | 11               | . 06 0' | 7 09 | 04 |  |
|            | -   |     | _   | ~   | ~   |                  | 0.00    |      |    |  |

### 手动检索号码设置

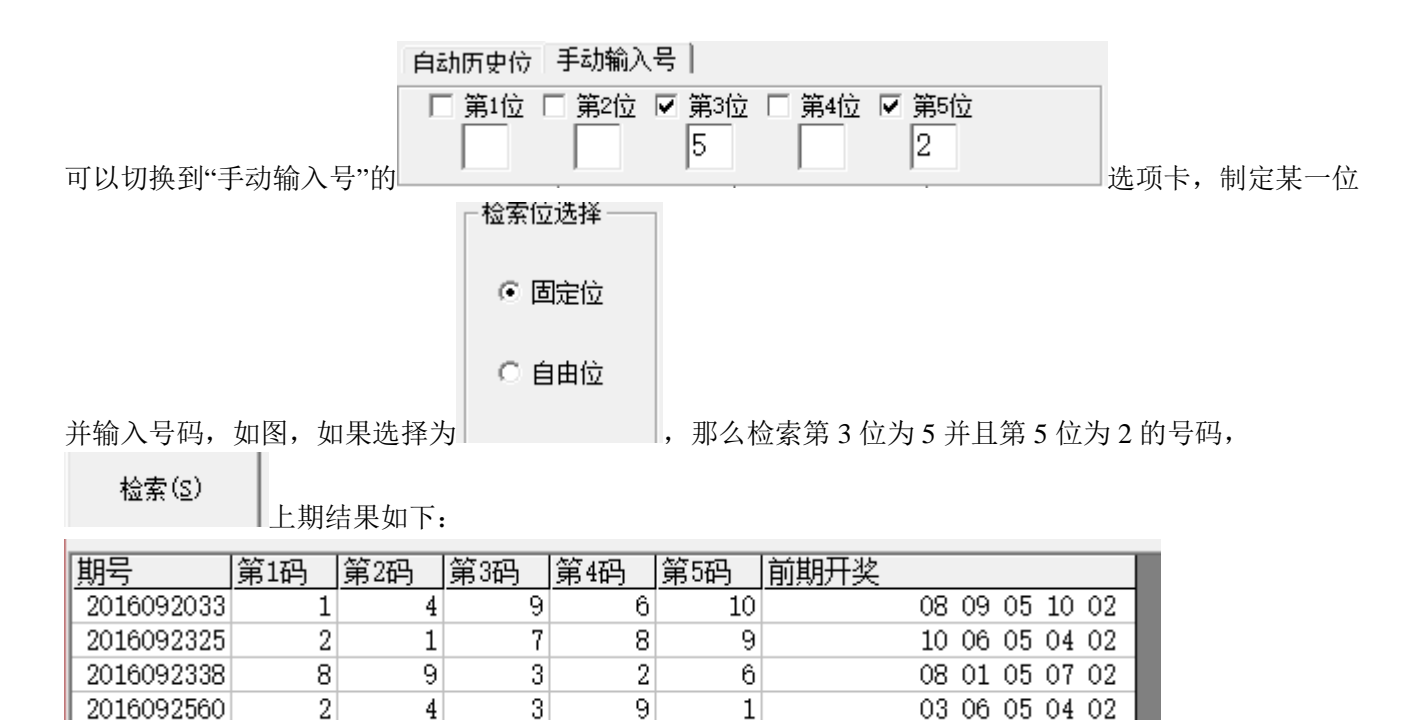

可见结果都符合第3位为5并且第5位为2。

#### 检索类型选择

捜索类型选择 -○ 号码 ○ 圧削 ○ 头数 ○ 尾数 ○ 合数 ○ 段数

可以检索相同位置的其他类别,如果例如检索"生肖"类

,那么检索栏的数据变更为所设置的

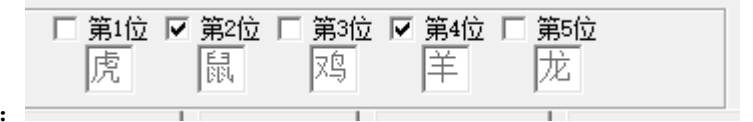

结果如下:

前期的生肖结果,如图:

检索(<u>S</u>)

我们亦可以选择对应位数来检索—

| 期号         | 第1码 | 第2码 | 第3码 | 第4码 | 第5码 | 前期开奖 |     |    |    |    |    |
|------------|-----|-----|-----|-----|-----|------|-----|----|----|----|----|
| 2016092165 | 3   | 10  | 7   | 4   | 2   |      | 05  | 08 | 09 | 01 | 03 |
| 2016092204 | 9   | 1   | 2   | 6   | 11  |      | -06 | 08 | 10 | 01 | 07 |
| 2016092432 | 1   | 4   | 3   | 11  | 7   |      | -06 | 08 | 07 | 01 | 03 |
| 2016092446 | 6   | 1   | 4   | 5   | 9   |      | -03 | 08 | 04 | 01 | 05 |
| 2016092510 | 11  | 9   | 8   | 7   | 4   |      | 10  | 08 | 04 | 01 | 06 |

#### 结果类型选择

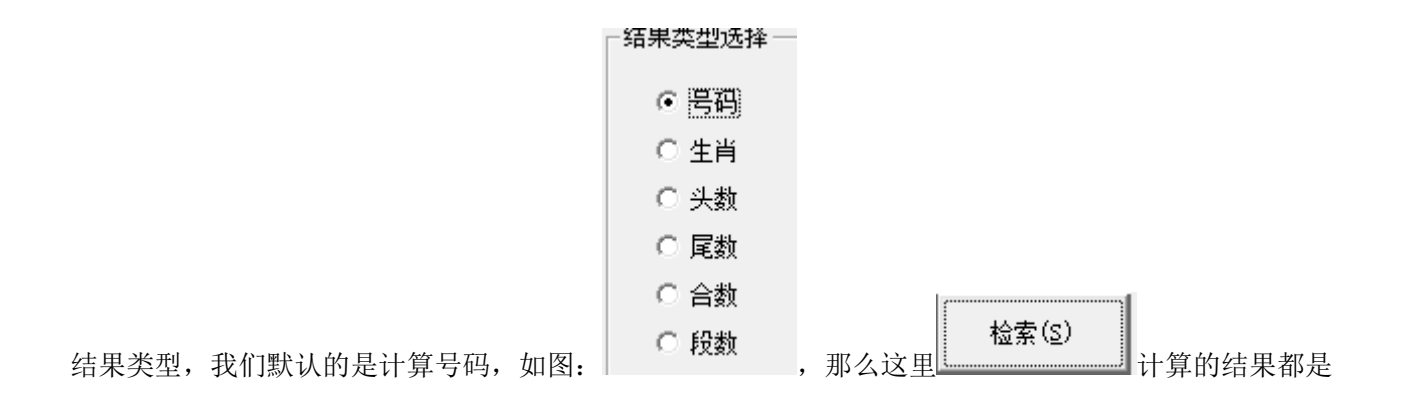

| 序号 | 结果 | 出现次数 | 百分比     |
|----|----|------|---------|
| 1  | 4  | 4    | 16.000% |
| 2  | 11 | 3    | 12.000% |
| 3  | 9  | 3    | 12.000% |
| 4  | 7  | 3    | 12.000% |
| 5  | 1  | 3    | 12.000% |
| 6  | 6  | 2    | 8.000%  |
| 7  | 3  | 2    | 8.000%  |
| 8  | 2  | 2    | 8.000%  |
| 9  | 10 | 1    | 4.000%  |
| 10 | 8  | 1    | 4.000%  |
| 11 | 5  | 1    | 4.000%  |

| - 结果类型选择 |  |
|----------|--|
| ○ 号码     |  |
| ④ 生肖     |  |
| ○ 头数     |  |
| ○ 尾数     |  |
| ○ 合数     |  |
| ○ 段数     |  |
|          |  |

如果切换为其他类,例如"生肖"\_\_\_\_\_\_,那么

<u>序号</u> 结果 1 龙 |出现次数||百分比| 4 16.000% 2 猪 3 鸡 3 12.000% 3 12.000% 4 羊 3 12.000% 5 6 马 3 12.000% 2 8.000% 7 蛇 8.000% 2 8 虎 2 8.000% 9 狗 1 4.000% 10 免 1 4.000% 11 鼠 4.000% 1 12 猴 0 0.000%

检索(S)

```
结果如下:
```

因此我们可以用软件计算分析多种参数。

# 组合检索

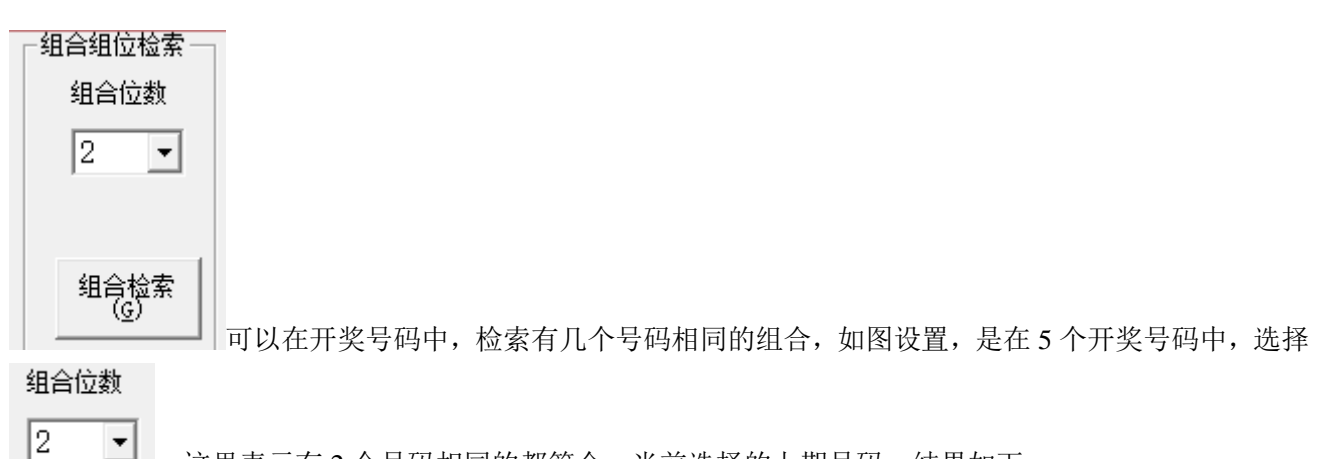

这里表示有2个号码相同的都符合,当前选择的上期号码,结果如下:

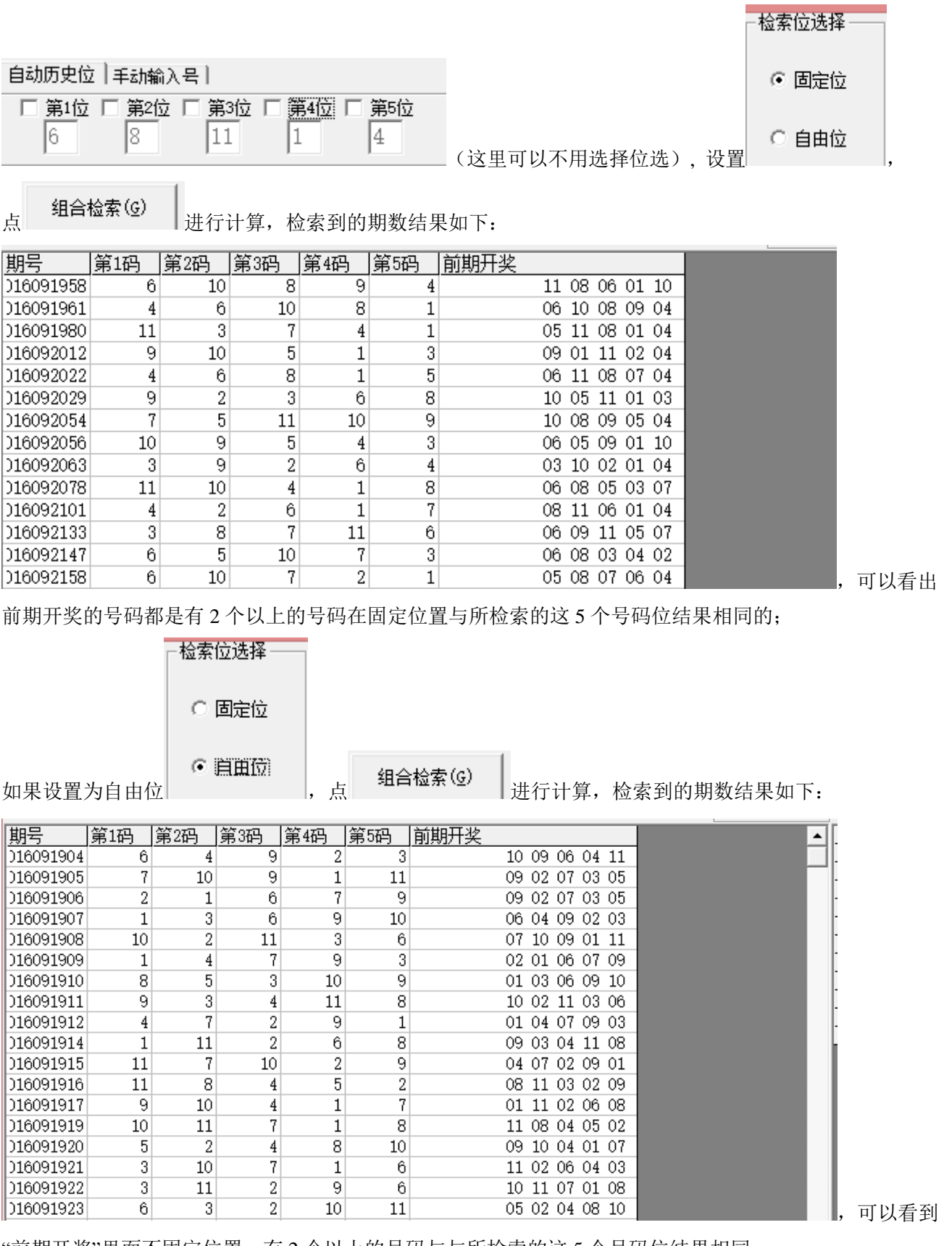

"前期开奖"里面不固定位置,有2个以上的号码与与所检索的这5个号码位结果相同。

# 软件设置

| 软件 | 设置( |                                              | ·线更<br>) |   | 開係蔵后历史<br>(D) | 历史亏约与出<br>文本文件(0) |
|----|-----|----------------------------------------------|----------|---|---------------|-------------------|
| _  |     | 生肖参数设置(S)                                    | •        |   | 生肖参数0~11      |                   |
|    |     | 段数参数设置(A)                                    | ٠        | • | 生肖参数1~12      |                   |
|    |     | 生肖取值设置(Z)                                    | •        |   |               |                   |
|    |     | 彩种选择                                         | •        |   |               |                   |
|    |     | 历史号码更新检索年(Y)<br>软件介绍服务主页(P)<br>软件演示说明录像下载(D) |          |   |               |                   |

"生肖(肖位)参数设置"

这里设置生肖取值是从1开始(1~12)还是从0开始(0~11),默认取值从1开始;

| (件设 <u>罟(</u> T) | 读取历史号文 历史号在约<br>生肖参数设置(S)                    | 捷  <br>• | 删除 | 線后历史 历<br>① 3 | 使号码导出<br>(本文件(0) |
|------------------|----------------------------------------------|----------|----|---------------|------------------|
|                  | 段数参数设置(A)                                    | •        |    | 段数参数0~2       |                  |
|                  | 生肖取值设置(Z)                                    | •        | ~  | 段数参数1~3       |                  |
|                  | 彩种选择                                         | •        |    |               |                  |
|                  | 历史号码更新检索年(Y)<br>软件介绍服务主页(P)<br>软件演示说明录像下载(D) |          |    |               |                  |

"段数参数设置"

这里设置段数(1~11分为3段,每4(3)个号码为1段:1~4,5~8,9~11)取值是从1开始(1~3)还是从0开始(0~2),默认取值从1开始;

| 软件设置(т) | 读取历史号文 历史号在线更 | : | 刪除 |
|---------|---------------|---|----|
|         | 生肖参数设置(S)     | ۲ | -  |
|         | 段数参数设置(A)     | ۲ |    |
|         | 生肖取值设置(Z)     | ۲ |    |
|         | 彩种选择          | ۲ |    |
|         | 历史号码更新检索天(Y)  |   |    |
|         | 软件介绍服务主页(P)   |   |    |
|         | 软件演示说明录像下载(D) |   |    |
|         |               |   |    |

"历史号码更新检索天"

弹出小窗口如下:

| 设置天数                                                                    | ×               |
|-------------------------------------------------------------------------|-----------------|
| 请输入更新需要保留的历史号码的天数(2 <sup>~</sup> 16中的<br>任意自然数),如果超过天数将删除最早的一天的<br>历史号码 | <u>确定</u><br>取消 |
| 3                                                                       |                 |

\_\_\_\_,这里设置的数值,就是设置软件保留近 N 天

的历史号码。这里的 8, 表示保留 8 天的历史号码, 也即 20160917 至当前 20160925 这 8 天的历史号码。如果明天第一期开奖, 那么在线更新历史号码的时候将会删掉最早的 20160917 这天的历史号码。

#### 参数说明

"号码":选5型开奖的号码,为1~11的自然数。

"生肖":选 5 型开奖的生肖,可以在软件设置里面设置为按照年龄取值(当季生肖作为岁 1),默认为 1~12 的自然数对应 12 个生肖值,也可以设置为取值 0~11。

"头数": 选5型开奖号码的头,也就是十位数,为0~2的自然数;

"尾数": 选5型开奖号码的尾,也就是个位数,为0~9的自然数;

"合数": 选5型开奖号码的头+尾的和,最小值为号码1的合数1,最大值为19的合数10;

"段数":选5型开奖的11个号码分为4(3)个一段,一共3段,1~4为第一段,5~8为第二段,9~11为第 三段,软件这里是开奖每一位对应的段值;段数可以设置取值是从1~3(默认)或者0~2。

# 联系我们(技术支持及注册软件):

QQ: 1726371633 (彩票大师)

电话: 13907192348 付家辉

网址: http://www.cnbcw.com

选5型跟随分析大师软件最新版本下载: http://down.cnbcw.com/SOFT/GSFXJS/11S5/11S5GSFXDS.exe 18 18 / 18